Creare e gestire i Progetti Utili alla Collettività con GePI

Rilasciato un nuovo modulo della piattaforma GePI

Nuovo ruolo utente dedicato ai PUC Il Responsabile dei PUC

#### Chi può essere il responsabile PUC?

- I Progetti Utili alla Collettività (PUC) sono definiti a livello comunale
- Il responsabile dei Puc svolge la funzione di caricamento dei Progetti e di assegnazione definitiva dei beneficiari ai progetti, sulla base delle indicazioni fornite dai case manager e dai referenti dei Centri per l'impiego.
- Il ruolo di Responsabile dei PUC può coesistere con altri ruoli (es. case manager, coordinatore dei controlli anagrafici, etc). Tuttavia, sarebbe preferibile non individuare uno dei Case Manager quale Responsabile dei PUC, dovendo rappresentare la figura di riferimento nella gestione dei PUC per tutti i Case Manager e referenti dei CPI.
  - Quale Responsabile dei Progetti Utili alla Collettività potrà essere individuato e profilato un medesimo operatore per tutti i Comuni dell'Ambito. Questa figura assolverà a tutte le funzioni previste per conto di ciascun Comune.
- Se un utente é associato ad uno o più comuni, sarà operativo nel suo ruolo di Responsabile dei PUC negli stessi contesti. Potrá pertanto gestire i PUC nel/nei comuni a lui associato/i
- Non è possibile che un utente sia responsabile dei PUC per un comune e case manager per un altro comune

#### Il Ruolo di Responsabile dei PUC

Un utente con il ruolo di Responsabile dei PUC accede alle seguenti funzionalità

- Può creare e gestire i PUC
- Può assegnare i beneficiari ai PUC in modalità
  - Singola, associando PUC e beneficiari su base individuale, oppure
  - Massiva, caricando un file precompilato contenente gli elenchi di beneficiari e relativo PUC

# *Il Responsabile dei PUC gestisce il catalogo (lista PUC)*

| 🛠 Home                                   |                                   |                   |                     |                                  |                        |                             |                          |                           |                                             |                                                                                                    |
|------------------------------------------|-----------------------------------|-------------------|---------------------|----------------------------------|------------------------|-----------------------------|--------------------------|---------------------------|---------------------------------------------|----------------------------------------------------------------------------------------------------|
| 🕜 Gestione PUC 🛛 🗸 🗸                     | Ricerca                           |                   |                     |                                  |                        |                             |                          |                           |                                             |                                                                                                    |
| Lista PUC<br>Caricamento Assegnati a PUC | <i>Id progetto</i><br>Id Progetto |                   |                     | <i>Titolo</i><br>Titolo Progetto |                        |                             | Comune<br>Selezionare    |                           | •                                           | <b>Q</b> Cerca                                                                                                    |
| 되 Tutorial 🗸 <                           | Codice Fiscale                    |                   |                     | Data Inizio Puc                  |                        |                             | Data Fine Puc            |                           |                                             | + Aggiungi Puc                                                                                                    |
| Manuali <                                | Codice Fiscale                    |                   |                     | <b></b>                          |                        |                             |                          |                           |                                             | 55 5                                                                                                    |
| 🜲 Novità                                 | I miei Progetti                   |                   |                     |                                  |                        |                             |                          |                           |                                             |                                                                                                    |
|                                          | Visualizzati 9 di 9 risultat      | ti                |                     |                                  |                        |                             |                          |                           |                                             | Record totali: 9                                                                                                    |
|                                          |                                   | lie               |                     |                                  |                        | Numero                      |                          |                           |                                             |                                                                                                    |
|                                          | <i>ld progetto</i><br>↑↓          | Titolo            | <b>Comune</b><br>↑↓ | Data inizio<br>↑↓ ↑↓             | <b>Data fine</b><br>↑↓ | beneficiari<br>richiesti ↑↓ | Disponibilità Comune/CPI | Ambito principale<br>↓ ↑↓ | <b>Stato</b><br>↑↓                          | ¢↓                                                                                                    |
|                                          | 010650782020022102                | pulizia strade    | Nocera Inferiore    | 13/01/2020                       | 06/09/2020             | 65                          | 17/23                    | culturale                 | In attesa validazione polizza               | <ul> <li>Image: A state</li> <li>Image: A state</li></ul> |
|                                          | 010650782020022105                | test puc          | Nocera Inferiore    | 24/02/2020                       | 02/08/2020             | 45                          | 20/22                    | culturale                 | In attesa validazione polizza               | <ul> <li>Image: A state</li> <li>Image: A state</li></ul> |
|                                          | 020650782020022402                | new test puc 24_2 | Nocera Inferiore    | 10/02/2020                       | 02/08/2020             | 32                          | 11/15                    | sociale                   | Puc attivo ( 3 polizze in attesa<br>)       |                                                                                                    |
|                                          | 030650782020022101                | giardinaggio      | Nocera Inferiore    | 27/01/2020                       | 30/08/2020             | 50                          | 16/17                    | artistico                 | In attesa validazione polizza               |                                                                                                    |
|                                          | 030650782020022106                | test prova        | Nocera Inferiore    | 24/02/2020                       | 05/07/2020             | 30                          | 15/15                    | artistico                 | Disponibile per associazione<br>beneficiari |                                                                                                    |
|                                          | 040650782020022103                | potatura          | Nocera Inferiore    | 02/03/2020                       | 09/08/2020             | 20                          | 6/6                      | ambientale                | In attesa validazione polizza               | <ul> <li>Image: A state</li> <li>Image: A state</li></ul> |
|                                          | 040650782020022107                | test puc lavoro   | Nocera Inferiore    | 24/02/2020                       | 17/07/2020             | 43                          | 19/15                    | ambientale                | Puc attivo ( 1 polizze in attesa<br>)       | 🖋 🛎 🗉 💼                                                                                                    |

## Parte 1

Come gestire un progetto PUC

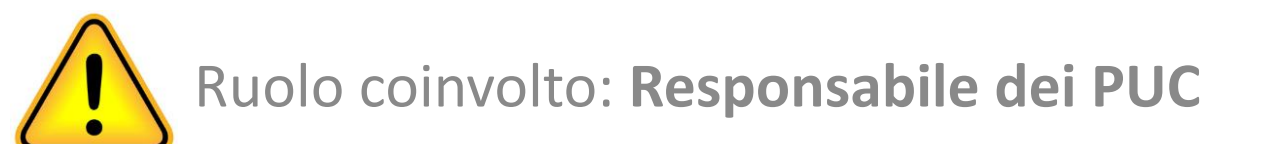

#### Per aprire un progetto PUC utilizzate il menu dedicato sulla sinistra

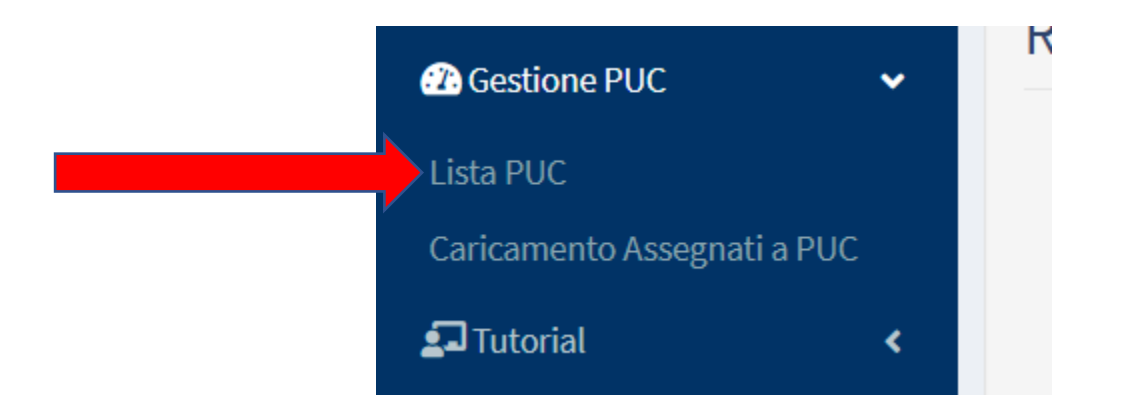

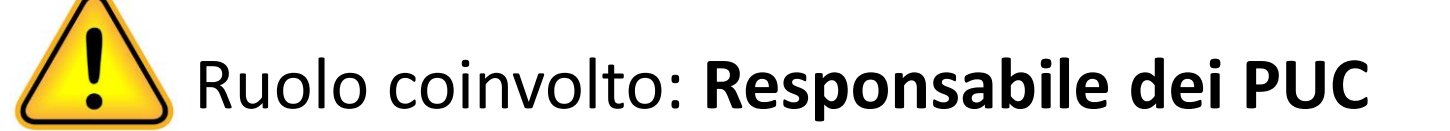

#### Aggiungere un nuovo PUC

| Home Bostione PUC                        | Ricerca                                               |                                                                      |                                                     |                                       |
|------------------------------------------|-------------------------------------------------------|----------------------------------------------------------------------|-----------------------------------------------------|---------------------------------------|
| Lista PUC<br>Caricamento Assegnati a PUC | Id progetto<br>Id Progetto                            | Titolo<br>Titolo Progetto                                            | Comune<br>Selezionare                               | ▼ Q Cerca                             |
| ⊊ Tutorial <<br>■ Manuali <              | Codice Fiscale Codice Fiscale                         | Data Inizio Puc                                                      | Data Fine Puc                                       | + Aggiungi Puc                        |
| 🜲 Novità                                 | I miei Progetti                                       |                                                                      |                                                     |                                       |
|                                          | Visualizzati 9 di 9 risultati<br>Visualizza 10 righe  |                                                                      | Aggiungi PUC                                        | Record totali: 9                      |
|                                          | Id progetto Titolo Comune<br>↑↓ ↑↓                    | Numero<br>Data inizio Data fine beneficiari<br>↑↓ ↑↓ ↑↓ richiesti ↑↓ | Disponibilità Comune/CPI Ambito principale<br>↑↓ ↑↓ | Stato<br>↑↓ ↑↓                        |
|                                          | 010650782020022102 pulizia strade Nocera Inferiore    | 13/01/2020 06/09/2020 65                                             | 17/23 culturale                                     | In attesa validazione polizza 🖉 😩 📰   |
|                                          | 010650782020022105 test puc Nocera Inferiore          | 24/02/2020 02/08/2020 45                                             | 20/22 culturale                                     | In attesa validazione polizza 🖉 😩 🗮   |
|                                          | 020650782020022402 new test puc 24_2 Nocera Inferiore | 10/02/2020 02/08/2020 32                                             | 11/15 sociale                                       | Puc attivo ( 3 polizze in attesa )    |
|                                          | 030650782020022101 giardinaggio Nocera Inferiore      | 27/01/2020 30/08/2020 50                                             | 16/17 artistico                                     | In attesa validazione polizza 🛛 🖉 🖼 🗮 |

### Scheda creazione PUC

#### Oops...

Il titolo del Puc è obbligatorio
Selezionare un comune
Data inizio progetto obbligatoria
Selezionare l'ambito di progetto principale
Numero beneficiari obbligatorio

ОК

| Aggiungi Nuovo Progetto PU          | IC                                         | Stato: Bozza                  | Stato: Bozza                 |  |  |  |
|-------------------------------------|--------------------------------------------|-------------------------------|------------------------------|--|--|--|
| Titolo del Progetto                 |                                            |                               |                              |  |  |  |
| Titolo                              |                                            |                               |                              |  |  |  |
| Attività promossa da                |                                            | Responsabile e Supervisore de | el Progetto                  |  |  |  |
| Servizio/soggetto promotore/attuat  | ore                                        | Nome, cognome, contatti       |                              |  |  |  |
| Comune                              | Luogo                                      | Data Inizio                   | Data Fine                    |  |  |  |
| Selezionare                         | <ul> <li>indirizzo/i completo/i</li> </ul> | <b>#</b>                      | <b>#</b>                     |  |  |  |
| Descrizione delle attività          |                                            | Finalità                      |                              |  |  |  |
| descrizione                         |                                            | finalità                      |                              |  |  |  |
| Ambito di Progetto principale       | Ambito di Progeti                          | 20 CO                         | Durata Minima (Giorni)       |  |  |  |
|                                     | •                                          |                               |                              |  |  |  |
| Aggiungi nuova abilità              | Abilità e competenze delle person          | e coinvolte                   |                              |  |  |  |
| +                                   |                                            |                               |                              |  |  |  |
| Numero posti disponibili            | Percentuale Beneficiari Comune             | Percentuale Beneficiari CPI   | Percentuale Volontari        |  |  |  |
|                                     | 50                                         | 50                            | 0                            |  |  |  |
|                                     | Beneficiari Comune                         | Beneficiari CPI               | Volontari                    |  |  |  |
|                                     | 0                                          | 0                             | 0                            |  |  |  |
| Costi                               |                                            | Categoria Costi da sostenere  | Categoria Costi da sostenere |  |  |  |
|                                     |                                            |                               |                              |  |  |  |
| Dettagli                            |                                            |                               |                              |  |  |  |
| come e quando i partecipanti sono i | reclutati                                  |                               |                              |  |  |  |
| Materiali Strumenti Uso Personale   |                                            | Forniti da                    |                              |  |  |  |
| materiali Strumenti Uso Personale   |                                            | forniti da                    |                              |  |  |  |
| Materiali Strumenti Uso Collettivo  |                                            | Forniti da                    |                              |  |  |  |
| materiali Strumenti Uso Collettivo  |                                            | forniti da                    |                              |  |  |  |
|                                     |                                            |                               |                              |  |  |  |

## Parte 2

Lavorare con i PUC

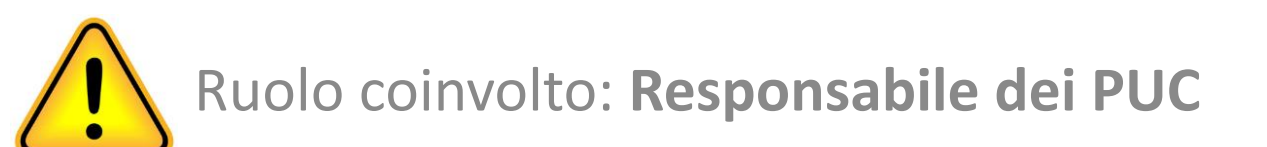

#### Operazioni applicabili sul singolo PUC

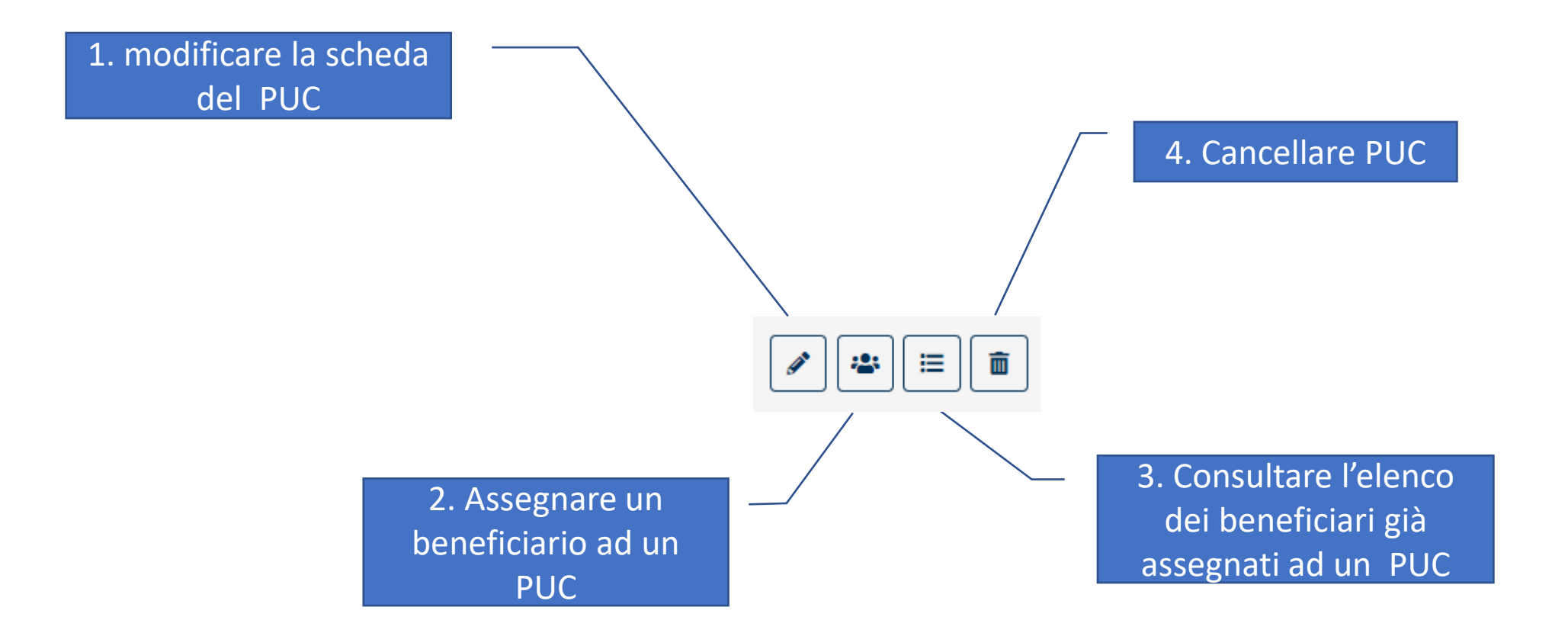

### 1. Modificare un PUC

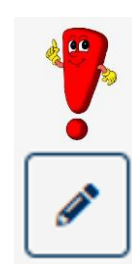

| Modifica Progetto                           |                                              | Stato: In attesa validaz       | ione polizza        |                    |
|---------------------------------------------|----------------------------------------------|--------------------------------|---------------------|--------------------|
| Titolo del Progetto                         |                                              |                                |                     |                    |
| pulizia strade                              |                                              |                                |                     |                    |
| Attività promossa da                        |                                              | Responsabile e Supervisore del | Progetto            |                    |
| Servizio/soggetto promotore/attuatore       |                                              | Nome, cognome, contatti        |                     |                    |
| Comune                                      | Luogo                                        | Data Inizio                    | Dat                 | a Fine             |
| Nocera Inferiore 🔹                          | indirizzo/i completo/i                       | 13/01/2020                     | i i                 | 06/09/2020         |
| Descrizione delle attività                  |                                              | Finalità                       |                     |                    |
| strade                                      |                                              | finalità                       |                     |                    |
| Ambito di Progetto principale               | Ambito di Progetto                           |                                | Durata Minima (Gior | ni)                |
| culturale                                   | ·                                            |                                | 0                   |                    |
| Aggiungi nuova abilità                      | Abilità e competenze delle persone coinvolte |                                |                     |                    |
| +                                           |                                              |                                |                     |                    |
| Numero posti disponibili                    | Percentuale Beneficiari Comune               | Percentuale Beneficiari CPI    | Perc                | centuale Volontari |
| 65                                          | 40                                           | 40                             | 20                  | 0                  |
|                                             | Beneficiari Comune                           | Beneficiari CPI                | Volc                | ontari             |
|                                             | 26                                           | 26                             | 1:                  | 3                  |
| Costi                                       |                                              | Categoria Costi da sostenere   |                     |                    |
|                                             |                                              |                                |                     |                    |
| Dettagli                                    |                                              |                                |                     |                    |
| come e quando i partecipanti sono reclutati |                                              |                                |                     |                    |
| Materiali Strumenti Uso Personale           |                                              | Forniti da                     |                     |                    |
| materiali Strumenti Uso Personale           |                                              | forniti da                     |                     |                    |
| Materiali Strumenti Uso Collettivo          |                                              | Forniti da                     |                     |                    |
| materiali Strumenti Uso Collettivo          |                                              | forniti da                     |                     |                    |
| materiali Strumenti Uso Collettivo          | ,                                            | forniti da                     |                     |                    |

# 1. Il PUC può essere in diverse fasi, alcune delle quale sono modificabili

| <ul> <li>Descrizione Stato in piattaforma</li> <li>Bozza</li> <li>Disponibile per associazione beneficiari</li> <li>Eliminato</li> </ul> |                                  |  |  |  |  |  |  |
|----------------------------------------------------------------------------------------------------|----------------------------------|--|--|--|--|--|--|
| <ul> <li>Bozza</li> <li>Disponibile per associazione beneficiari</li> <li>Eliminato</li> </ul>                                           | Descrizione Stato in piattaforma |  |  |  |  |  |  |
| <ul> <li>Disponibile per associazione beneficiari</li> <li>Eliminato</li> </ul>                                                          |                                  |  |  |  |  |  |  |
| Eliminato                                                                                                    |                                  |  |  |  |  |  |  |
|                                                                                                    |                                  |  |  |  |  |  |  |
| In attesa cancellazione                                                                                                    |                                  |  |  |  |  |  |  |
| <ul> <li>Cancellazione PUC rifiutata (ESITO)</li> </ul>                                                                                  |                                  |  |  |  |  |  |  |
| <ul> <li>In attesa validazione polizza</li> </ul>                                                                                        |                                  |  |  |  |  |  |  |
| PUC non attivo (ESITO)                                                                                                    |                                  |  |  |  |  |  |  |
| <ul> <li>PUC attivo + (indicazione polizze da verificare e in attesa)</li> </ul>                                                         |                                  |  |  |  |  |  |  |
| In attesa notifica cancellazione                                                                                                    |                                  |  |  |  |  |  |  |

| <b>Ambito principale</b><br>↓ ↑↓ | <b>Stato</b><br>↑↓                          | ţţ                                                                                                    |
|----------------------------------|---------------------------------------------|----------------------------------------------------------------------------------------------------|
| sociale                          | Eliminato                                   | ٢                                                                                                    |
| culturale                        | In attesa validazione polizza               |                                                                                                    |
| culturale                        | In attesa validazione polizza               | ∕ ≝ ≡                                                                                                    |
| sociale                          | In attesa notifica cancellazione            | €≣₹                                                                                                    |
| artistico                        | In attesa validazione polizza               | ∕ ≝ ≡                                                                                                    |
| artistico                        | Disponibile per associazione<br>beneficiari |                                                                                                    |
| ambientale                       | In attesa validazione polizza               | ∕∕                                                                                                    |
| ambientale                       | Puc attivo ( 1 polizze in attesa<br>)       | <ul> <li>Image: Image: Ima</li></ul> |
| ambientale                       | Puc attivo ( 2 polizze in attesa<br>)       | ▲ <ul><li>▲</li><li>▲</li><li>▲</li><li>■</li></ul>                                                                                                    |
| formativo                        | In attesa validazione polizza               | ∕ ≝ ≡                                                                                                    |
|                                  | Preced                                      | ente 1 Successivo                                                                                                    |

### 1b. Visualizzare i dettagli di un PUC

Visualizzazione lato Responsabile dei PUC

L'icona mostra i dettagli di un PUC <u>quando lo stesso</u> <u>non è modificabile</u>

0

| Modifica Progetto                                                        |                                              | Stato: Eliminato                       |                       |
|--------------------------------------------------------------------------|----------------------------------------------|----------------------------------------|-----------------------|
| Titolo del Progetto                                                      |                                              |                                        |                       |
| titolo puc                                                               |                                              |                                        |                       |
| Attività promossa da                                                     |                                              | Responsabile e Supervisore del Progett | to                    |
| Servizio/soggetto promotore/attuatore                                    |                                              | Nome, cognome, contatti                |                       |
| Comune                                                                   | Luogo                                        | Data Inizio                            | Data Fine             |
| Nocera Inferiore 🔻                                                       | indirizzo/i completo/i                       | 18/02/2020                             | 21/02/2020            |
| Descrizione delle attività                                               |                                              | Finalità                               |                       |
| ff                                                                       |                                              | finalità                               |                       |
|                                                                          |                                              | :                                      |                       |
| Ambito di Progetto principale                                            | Ambito di Progetto                           | Durat                                  | ta Minima (Giorni)    |
| sociale                                                                  | Ŧ                                            | 0                                      |                       |
| Aggiungi nuova abilità                                                   | Abilità e competenze delle persone coinvolte | •                                      |                       |
| +                                                                        |                                              |                                        |                       |
| Numero posti disponibili                                                 | Percentuale Beneficiari Comune               | Percentuale Beneficiari CPI            | Percentuale Volontari |
| 45                                                                       | 50                                           | 50                                     | 0                     |
|                                                                          | Beneficiari Comune                           | Beneficiari CPI                        | Volontari             |
|                                                                          | 23                                           | 22                                     | 0                     |
| Costi                                                                    |                                              | Categoria Costi da sostenere           |                       |
|                                                                          |                                              |                                        |                       |
| Dettogli                                                                 |                                              |                                        |                       |
| come e quando i partecipanti sono reclutati                              |                                              |                                        |                       |
|                                                                          |                                              |                                        |                       |
| Materiali Strumenti Uso Personale                                        |                                              | Forniti da                             |                       |
| materiali Strumenti Uso Personale                                        |                                              | forniti da                             |                       |
|                                                                          |                                              | Frankli da                             | 1                     |
| Material Development (1) - Colletting                                    |                                              | ACCOUNT OF                             |                       |
| Materiali Strumenti Uso Collettivo                                       |                                              | facelti de                             |                       |
| Materiali Strumenti Uso Collettivo<br>materiali Strumenti Uso Collettivo |                                              | forniti da                             | ,                     |

| l progetto<br>↑↓ | <i>Titolo</i><br>↑↓ | <b>Comune</b><br>↑↓ | Data<br>inizio <sub>î↓</sub> | Data<br>fine î↓ | Numero<br>beneficiari<br>richiesti î↓ | Disponibilità<br>Comune/CPI <sub>î</sub> " | Ambito<br>principale <sub>î↓</sub> | Stato<br>↑↓ ↑↓ |
|------------------|---------------------|---------------------|------------------------------|-----------------|---------------------------------------|--------------------------------------------|------------------------------------|----------------|
|                  | titolo puc          | Nocera<br>Inferiore | 18/02/2020                   | 21/02/2020      | 45                                    | 23/22                                      | sociale                            | Eliminato 🖉    |

#### Visualizzazione lato Case Manager

| <b>Titolo</b><br>↑↓      | <i>Nome/Cognome</i><br>↑↓ | Data<br>Inizio<br>Servizio î↓ | Data Fine<br>Servizio ↑↓ | <i>Note</i><br>↑↓ | <b>Stato</b><br>↑↓     | ¢↓                  |
|--------------------------|---------------------------|-------------------------------|--------------------------|-------------------|------------------------|---------------------|
| Tutela verde<br>pubblico | XXX YYY                   | 27/02/2020                    | 08/03/2020               |                   | Polizza da<br>attivare |                     |
|                          |                           |                               |                          |                   | Prec                   | edente 1 Successivo |

#### 2. Assegnare un beneficiario ad un PUC

2

| Ricerca Beneficiari da Asso                                | Qui l'u<br>ciare al Puc selezior | tente può cercare<br>nare quello a cui as | i beneficiari e<br>ssegnare il PUC   |                        |                  |
|------------------------------------------------------------|----------------------------------|-------------------------------------------|--------------------------------------|------------------------|------------------|
| Ricerca                                                    |                                  |                                           |                                      |                        |                  |
| ID domanda                                                 | Codice Fiscale                   | Nome                                      | Cognome                              |                        |                  |
| id domanda                                                 | codice fiscale                   | nome                                      | cognome                              |                        | Q                |
| La ricerca non ha prodotto nessun<br>Visualizza 10 v righe | risultato Per Im                 | ualizzati. L'utente d                     | deve cercare i bei                   | beneficia<br>neficiari | d totali: 0      |
| nome e eognome                                             | U Codice Fisco                   | ale                                       | $\uparrow \downarrow$ In gestione al | ↑↓                     | î↓               |
| ,                                                          | I↓ Codice Fiscu                  | nle<br>Nessun elemento trovato            | $\uparrow \downarrow$ In gestione al | ţ                      | ţ                |
|                                                            | I↓ Codice Fisco                  | ale<br>Nessun elemento trovato            | î↓ In gestione al                    | ↑↓<br>Precedente       | ↑↓<br>Successivo |

# 2b. Cercare, trovare, selezionare e assegnare un beneficiario al PUC

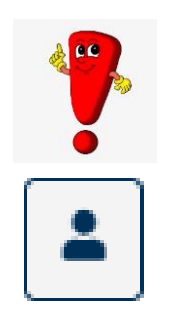

| Ricerca Benefic                                                         | Assegna Beneficiario                                               |                                                        |                                                 |                                      |                                                |
|-------------------------------------------------------------------------|--------------------------------------------------------------------|--------------------------------------------------------|-------------------------------------------------|--------------------------------------|------------------------------------------------|
| Ricerca                                                                 | <i>Nome e Cognome</i> XXX YYY<br><i>Data Inizio Puc</i> 03/02/2020 | Codice Fiscale XXXYYY84P64<br>Data Fine Puc 05/07/2020 | 912M Gestione al Comune                         |                                      |                                                |
| 0: ID domanda<br>id domanda                                             |                                                                    | Quando l'ute<br>definire la c                          | nte assegna un PUC a<br>data di inizio e fine d | a un beneficiari<br>ella partecipazi | o, l'utente deve anche<br>one del beneficiario |
| Beneficiari<br>Visualizzati 43 di 43<br>Visualizza 10<br>Nome e Cognome | Data Inizio Servizio       26/02/2020       Note       note test   | Data Fi                                                | ne <b>Servizio</b><br>29/02/2020                | Record tot                           | ali: 43<br>Iiiz<br>Iiiz<br>Iiiz<br>Iiiz        |
|                                                                         | XXXXYYY                                                            | 52C24F912K                                             | Assegna<br>Comune                               | Chiudi                               | i as<br>cia                                    |
| 0- XXX YYY                                                              | XXXYYY                                                             | 58B63F912W                                             | Comune                                          | <b>a</b>                             |                                                |
| XXX YYY                                                                 | XXXYYY                                                             | 34P64F912M                                             | Comune                                          | -                                    | siz                                            |
| XXX YYY                                                                 | XXXYYY                                                             | 57L07F912C                                             | Comune                                          | -                                    |                                                |
| XXX YYY                                                                 | XXXYYY                                                             | 71T29F912M                                             | Comune                                          | <b></b>                              |                                                |

#### 3. Visualizzare i beneficiari assegnati ad un PUC

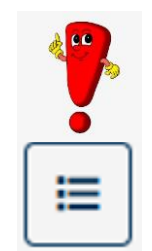

| Beneficiari Assegna                                      | ti                                                                                                |                                                   |                                                                    |
|----------------------------------------------------------|---------------------------------------------------------------------------------------------------|---------------------------------------------------|--------------------------------------------------------------------|
| <i>Titolo</i> test puc<br>Beneficiari richiesti per il F | Puc 45 Posizioni Aperte Comune 20                                                                 | Data Inizio 24/02/2020<br>Posizioni Aperte CPI 22 | <b>Data Fine</b> 02/08/2020<br><b>Posizioni Aperte Volontari</b> 0 |
| <b>Beneficiari</b><br>Visualizza 10 ▼ righ               | e                                                                                                 |                                                   |                                                                    |
| Nome e Cognome                                           | $\uparrow \downarrow$ Codice Fiscale $\uparrow \downarrow$ Gestione al $\uparrow \downarrow$ Note |                                                   | î↓ Stato î↓ î↓                                                     |
| XXX YYY                                                  | XXXYYY67L66G813U Comune                                                                           |                                                   | In attesa<br>attivazione<br>polizza                                |
| XXX YYY                                                  | XXXYYY62C24F912K Comune                                                                           |                                                   | Polizza attiva 🖉 💼                                                 |
| XXX YYY                                                  | XXXYYY81P56F912U Comune                                                                           |                                                   | In attesa<br>attivazione<br>polizza                                |
|                                                          |                                                                                                   |                                                   | Precedente 1 Successivo                                            |
|                                                          |                                                                                                   |                                                   | Notifica INAIL Chiudi                                              |

#### 4. Cancellare un PUC

#### Quando un PUC é cancellabile?

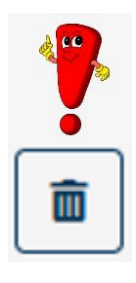

|   | Stato in piattaforma                                         | Possibilità di cancellare |
|---|--------------------------------------------------------------|---------------------------|
| • | Bozza                                                        | SI                        |
| • | Disponibile per associazione<br>beneficiari                  | SI                        |
| • | Eliminato                                                    | NON APPLICABILE           |
| • | In attesa cancellazione                                      | NO                        |
| • | Cancellazione PUC rifiutata<br>(ESITO)                       | NO                        |
| • | In attesa validazione polizza                                | NO                        |
| • | PUC non attivo (ESITO)                                       | NO                        |
| • | PUC attivo + (indicazione polizze da verificare e in attesa) | SI                        |
| • | In attesa notifica cancellazione                             | NO                        |

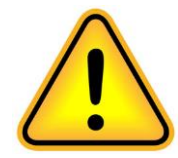

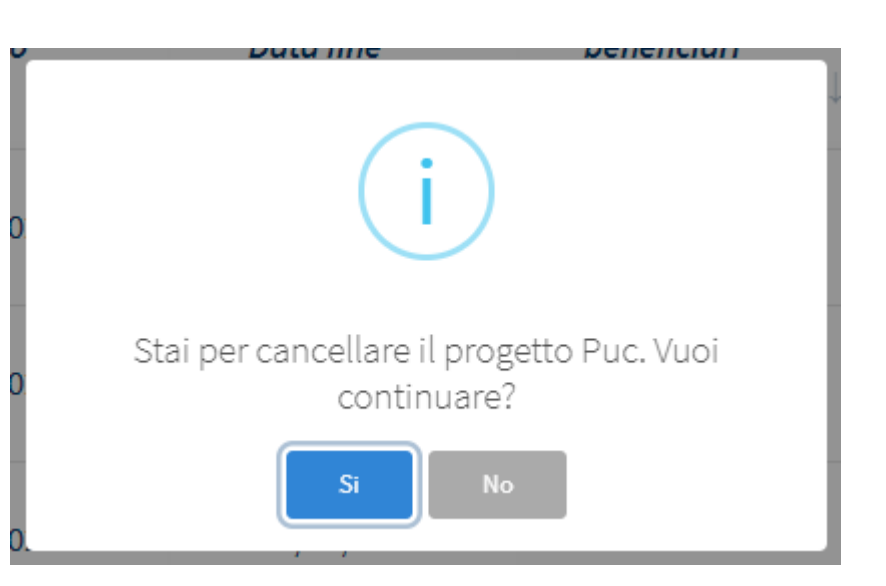

## Parte 3

Assegnazione massiva di beneficiari ai PUC attraverso caricamento file

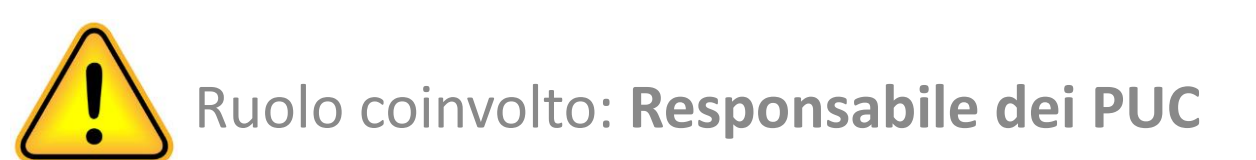

#### Assegnare i PUC ai beneficiari tramite file

1. Scarica il template

2. Modificare il file Excel aggiungendo i beneficiari assegnati a un PUC e salvarlo

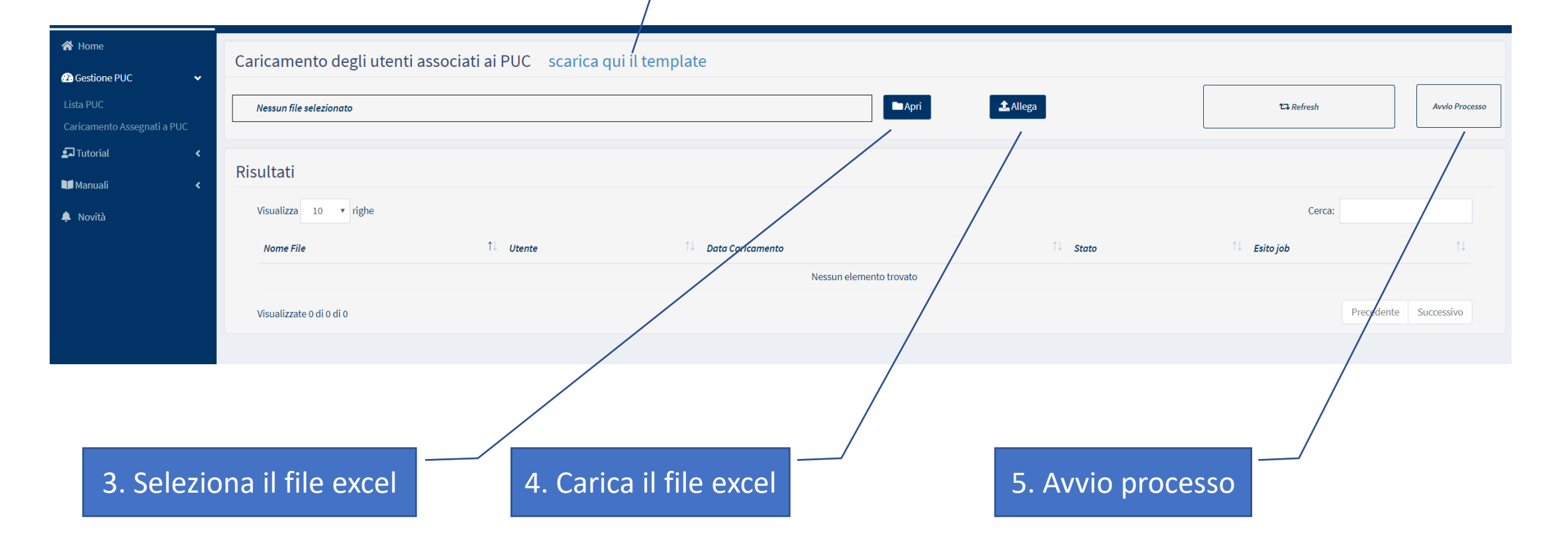

### Il template per definire l'elenco dei beneficiari da assegnare ai PUC

La definizione dell'elenco dei beneficiari da assegnare ai PUC può essere effettuata attraverso un file excel il cui template è scaricabile dalla piattaforma GePI. Il Responsabile dei PUC puó registrare sul file beneficiari che sono **attualmente in carico ai Comuni o ai CpI**.

| File Ho   | me Inse    | rt Draw Pag             | ge Layout 🛛 Formu | as Data F | Review View         | Help $\wp$ Searc                                            | h         | යි Share     | Comm         | nent |
|-----------|------------|-------------------------|-------------------|-----------|---------------------|-------------------------------------------------------------|-----------|--------------|--------------|------|
| Paste     | X (        | Calibri<br>B I <u>U</u> | • 11 •            | ∏≡ C      | % End Cond          | itional Formatting <del>•</del><br>at as Table <del>•</del> | Cells     | ر<br>Editing | Ideas        |      |
| - asic    | <b>3</b>   | 🖽 - 🔗 - A               | -                 | Ŧ         | Cell S              | ityles •                                                    | *         | *            |              |      |
| Clipboard | rs         | Font                    | G.                |           |                     | Styles                                                      |           |              | Ideas        |      |
| 21        | - : )      | $\times \checkmark f_x$ |                   |           |                     |                                                             |           |              |              |      |
| A         | \          | В                       | С                 |           | D                   | E                                                           |           | F            |              |      |
| NomeCo    | mpleto* Co | odiceFiscale*           | CodicePUC*        |           | Datalnizio Attivita | * DataFineAttivita*                                         | Gestione( | Comune-C     | PI-Volontari | o)*  |
|           |            |                         |                   |           |                     |                                                             |           |              |              |      |
|           |            |                         |                   |           |                     |                                                             |           |              |              |      |
|           |            |                         |                   |           |                     |                                                             |           |              |              |      |
|           |            |                         |                   |           |                     |                                                             |           |              |              |      |
|           |            |                         |                   |           |                     |                                                             |           |              |              |      |
|           |            |                         |                   |           |                     |                                                             |           |              |              |      |
| )         |            |                         |                   |           |                     |                                                             |           |              |              |      |
| D         |            |                         |                   |           |                     |                                                             |           |              |              |      |
| 1         |            |                         |                   |           |                     |                                                             |           |              |              |      |
| 2         |            |                         |                   |           |                     |                                                             |           |              |              |      |
| 3         |            |                         |                   |           |                     |                                                             |           |              |              |      |
| 4<br>E    |            |                         |                   |           |                     |                                                             |           |              |              |      |
| 6         |            |                         |                   |           |                     |                                                             |           |              |              |      |
| 7         |            |                         |                   |           |                     |                                                             |           |              |              |      |
| 8         |            |                         |                   |           |                     |                                                             |           |              |              |      |
| 9         |            |                         |                   |           |                     |                                                             |           |              |              |      |
| 0         |            |                         |                   |           |                     |                                                             |           |              |              |      |
| 1         |            |                         |                   |           |                     |                                                             |           |              |              |      |
| 2         |            |                         |                   |           |                     |                                                             |           |              |              |      |
| 3         |            |                         |                   |           |                     |                                                             |           |              |              |      |
| 4         |            |                         |                   |           |                     |                                                             |           |              |              |      |
| 5         |            |                         |                   |           |                     |                                                             |           |              |              |      |

### Parte 4

Assegnare un PUC durante il lavoro di case management

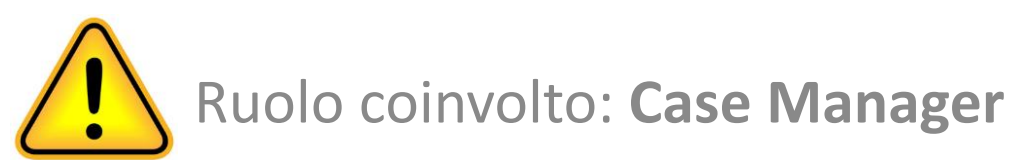

Il PUC può essere assegnato indipendentemente dalla fase in cui si trova il caso, ovvero durante:

- Analisi Preliminare
- Quadro di Analisi
- Patto in via di definizione
- Patto in fase di monitoraggio
- Patto per il Lavoro
- In carico ai Servizi Specialistici

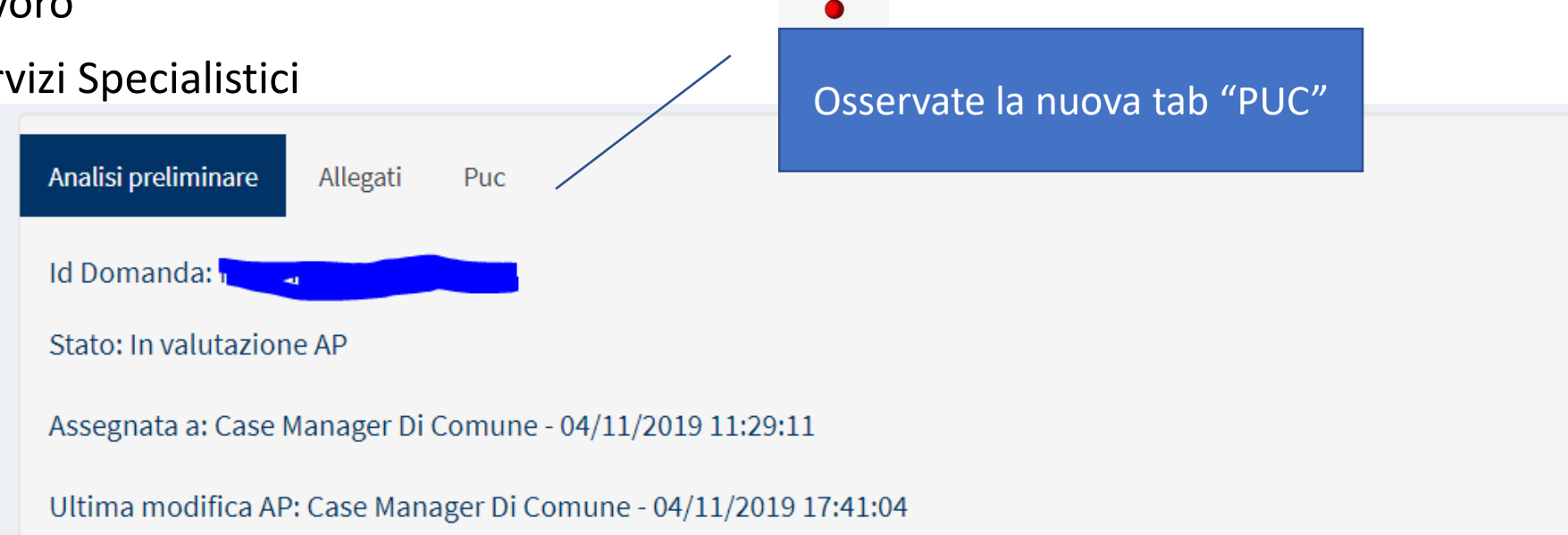

# Come posso assegnare un PUC quando sto lavorando ad un caso? Passaggio 1

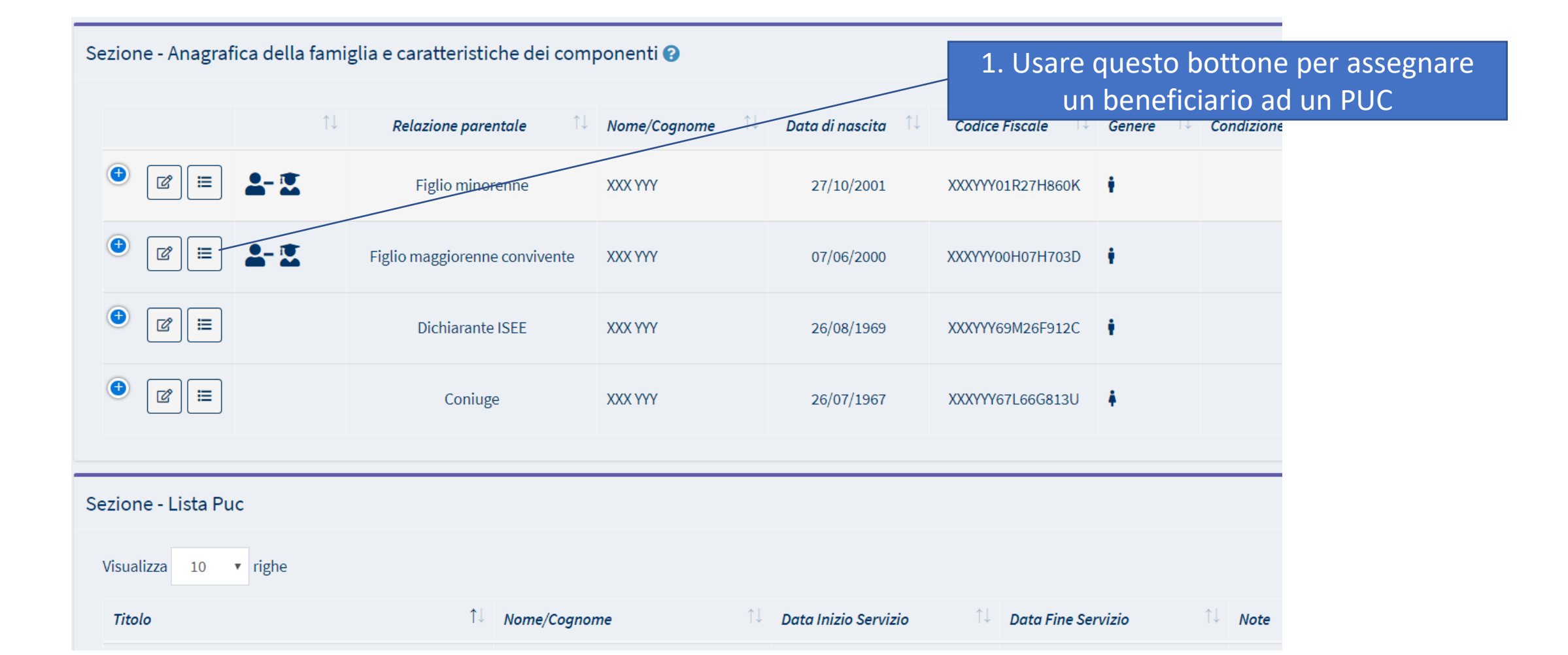

#### Passaggi 2 & 3

| Lista Puc dispo                                                          | Assegna Beneficiario                                              |                                                                     |                             |                  |                  |
|--------------------------------------------------------------------------|-------------------------------------------------------------------|---------------------------------------------------------------------|-----------------------------|------------------|------------------|
| Ricerca<br>Titolo Progetto<br>titolo progetto                            | Nome e Cognome XXX YYY<br>Data Inizio Puc 24/02/2020              | <b>Codice Fiscale</b> XXXYYY00H0<br><b>Data Fine Puc</b> 05/07/2020 | 07H703D Gestione al Comune  |                  | ]                |
| Lista Puc<br>Visualizzati 5 di 5 ris<br>Visualizza 10<br>Titolo Progetto | Data Inizio Servizio       iii     04/03/2020       Note     Note | Data                                                                | Fine Servizio<br>28/05/2020 |                  | Record totali: 5 |
| test puc lavoro                                                          | 24/02/2020                                                        | 02/08/2020                                                          | Culturale                   | egna Chiudi      | •                |
| test prova                                                               | 24/02/2020                                                        | 05/07/2020                                                          | artistico                   | 15               | •                |
| potatura                                                                 | 02/03/2020                                                        | 09/08/2020                                                          | ambientale                  | 12               |                  |
| informatica scuola                                                       | 17/02/2020                                                        | 05/04/2020                                                          | formativo                   | 11<br>Precedente | Successivo       |
|                                                                          |                                                                   |                                                                     |                             |                  | Chiudi           |

2. Premere questo bottone per assegnare il PUC

3. Inserire le informazioni richieste

# Revisionare i PUC assegnati ai membri della famiglia

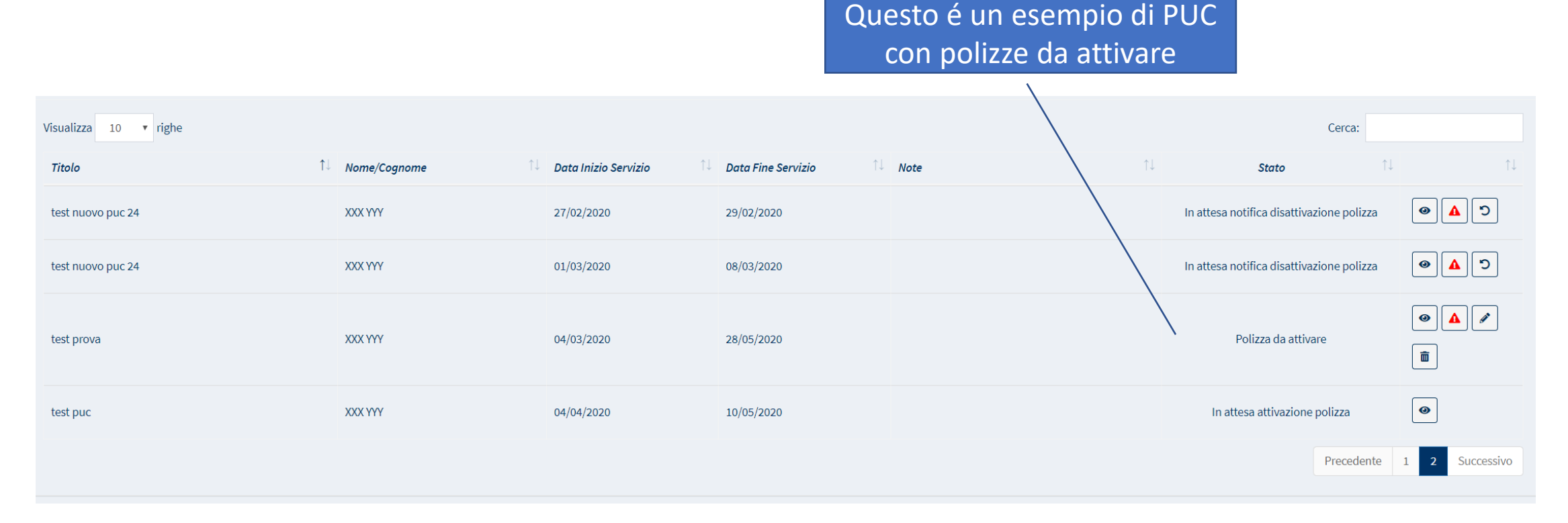

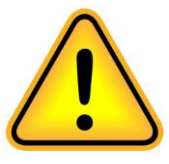

Attenzione: questi screenshots sono fatti nell'ambiente di test della piattaforma, per questo motivo non si visualizzano i nomi dei beneficiari. Nello screenshot visualizzate il nome "XXX YYY" che appare avere più di un PUC attivo. Questo non é quindi un esempio reale.

## Parte 5

Notifiche INAIL

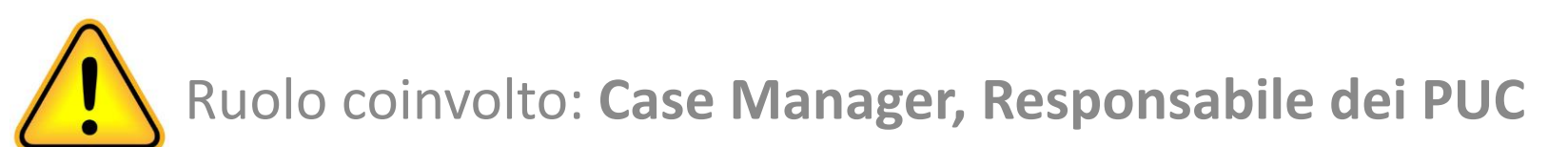

#### Notifiche INAIL

- Dopo l'assegnazione dei beneficiari ai PUC è necesario inviare all'INAIL una notifica, affinchè proceda alla apertura della copertura assicurativa, tramite il tasto "notifica INAIL"
- Prima che un beneficiario possa iniziare la sua attività in un PUC, é necessaria la verifica che l'INAIL abbia attivato la necessaria copertura assicurativa. Tale informazione è disponibile sulla Piattaforma, accanto ad ogni PUC è indicato se la polizza è stata attivata o meno

#### Informazione sulle attivazioni delle polizze INAIL

**Funzione disponibile** per il Responsabile dei PUC

|                                         | Beneficiari Asse                                          | gnati                                           |                                                   |                                                      |                                                           |  |  |
|-----------------------------------------|-----------------------------------------------------------|-------------------------------------------------|---------------------------------------------------|------------------------------------------------------|-----------------------------------------------------------|--|--|
|                                         | <i>Titolo</i> new test puc 24<br>Beneficiari richiesti po | 1_2<br>er il Puc 32 Posizioni Aperte Comune 11  | Data Inizio 10/02/2020<br>Posizioni Aperte CPI 15 | Data Fine 02/08/2020<br>Posizioni Aperte Volontari 0 |                                                           |  |  |
| nsabile                                 | Beneficiari<br>Visualizza 10 ▼<br>Nome e Cognome          | righe<br>↑↓ Codice Fiscale ↑↓ Gestione al ↑↓ No | te                                                | La polizza é attiva allora il                        |                                                           |  |  |
|                                         | XXX YYY                                                   | XXXYYY78R23F912J Cpl                            |                                                   | Polizza attiva 🖉 💼                                   | Demeniciano e assicurato                                  |  |  |
|                                         | XXX YYY                                                   | XXXYYY64R68F912T Comune                         |                                                   | Polizza attiva 🖉 🛅                                   |                                                           |  |  |
|                                         | XXX YYY                                                   | XXXYYY66M24F912G Comune                         |                                                   | Polizza attiva 🖉 💼                                   | INAIL deve ricevere la notifica                           |  |  |
|                                         | XXX YYY                                                   | Y XXXYYY70R25F912R Comune                       |                                                   | Polizza da attivare 🖉 🔳                              | per l'attivazione della polizza                           |  |  |
|                                         | XXX YYY                                                   | XXXYYY81P56F912U Comune                         |                                                   | In attesa<br>attivazione<br>polizza                  |                                                           |  |  |
|                                         | XXX YYY                                                   | XXXYYY58B63F912W Comune                         |                                                   | In attesa<br>attivazione<br>polizza                  | Si sta aspettando una risposta<br>da INAIL sulla polizza  |  |  |
|                                         |                                                           |                                                 |                                                   | Precedente 1 Successivo                              |                                                           |  |  |
|                                         |                                                           |                                                 |                                                   | Notifica INAIL Chiudi                                | Premere questo tasto pe                                   |  |  |
| ttenzione: Al r<br>e <b>rfezionamen</b> | nomento,<br><b>to</b> . Sarà dis                          | l'interoperabilità c<br>sponibile completa      | on INAIL é in<br>amente nei p                     | <b>corso di</b><br>rossimi giorni                    | inviare notifiche all'INAIL<br>tutti i cambiamenti nei Pl |  |  |

#### Responsabile dei PUC

Premere questo bottone per inviare notifica ad INAIL di TUTTI cambiamenti avvenuti

| 04 | 050182020022101  | test puc lavoro    | Inferiore           | 24/02/2020 | 11/01/2020 | 45 | 19/15 | ampientale | )                                     |                                                                                                    |  |
|----|------------------|--------------------|---------------------|------------|------------|----|-------|------------|---------------------------------------|----------------------------------------------------------------------------------------------------|--|
| 04 | 650782020022401  | test nuovo puc 24  | Nocera<br>Inferiore | 03/02/2020 | 05/07/2020 | 35 | 14/10 | ambientale | Puc attivo ( 2 polizze in attesa<br>) |                                                                                                    |  |
| 05 | 0650782020022104 | informatica scuola | Nocera<br>Inferiore | 17/02/2020 | 05/04/2020 | 15 | 6/0   | formativo  | In attesa validazione polizza         | <ul> <li>Image: A state</li> <li>Image: A state</li> <li>Image: A state<td></td></li></ul> |  |
|    |                  |                    | Belmonte            |            |            |    |       |            | Disponibile per associazione          |                                                                                                    |  |

TOOT DUG LOVOR

#### **Case Manager**

Premi questo tasto per inviare una notifica rispetto al SINGOLO beneficiario

Se l'utente assegna più di un membro della famiglia a PUC, può premere il pulsante generale "Notifica INAIL" per inviare una notifica che li riguarda tutti

| pulizia strade | XXX YYY | 28/02/2020 | 08/03/2020 | Polizza da attivare           |                                                                                                    |
|----------------|---------|------------|------------|-------------------------------|----------------------------------------------------------------------------------------------------|
| test nuovo puc | XXX YYY | 26/02/2020 | 08/03/2020 | In attesa attivazione polizza | <b>@</b>                                                                                                    |
| test prova     | XXX YYY | 28/02/2020 | 29/02/2020 | Polizza da attivare           | <ul> <li>▲</li> <li>✓</li> <li>✓</li></ul> |
| test puc       | XXX YYY | 26/02/2020 | 29/03/2020 | In attesa attivazione polizza | •                                                                                                    |
|                |         |            |            | Precedente                    | e 1 Successivo                                                                                                    |
|                |         |            |            | Notifica INAIL                | ◆<br>Indietro                                                                                                    |